Wij hebben een automatische koppeling met Noordhoff. Dat betekent dat de klassen/lesgroepen waaraan je lesgeeft automatisch vanuit SOMtoday naar het docentenmateriaal worden verstuurd. Hoe gaat dat in zijn werk?

## De eerste keer dat je aanmeld bij je docentenmateriaal zie je nog GEEN KLASSEN.

Die eerste aanmelding is voor het systeem van Noordhoff de trigger om een automatisch verzoek te sturen aan SOMtoday. Het systeem van SOMtoday 'weet' dan dat hij de klassen moet sturen. De klassen worden dan 's nachts naar het betreffende docentenmateriaal van Noordhoff gestuurd.

## Klassen zijn de volgende dag zichtbaar

Meld je je dan de volgende dag aan, dan zie je je klassen/lesgroepen staan.

De klassen die vanuit SOM zijn meegestuurd zijn te herkennen aan het voorvoegsel SOM\_

## Koppelen van de juiste boeken aan de juiste klassen

Na het aanmelden verschijnt het scherm 'beheer mijn boeken' waarin de juiste boeken kunnen worden aangeklikt.

| Noordhoff   | Start Resultaten Planning Bibliotheek                       | 4002109097<br>8717927128558                        |
|-------------|-------------------------------------------------------------|----------------------------------------------------|
|             | Beheer mijn boeken<br>Kies de boeken die je wilt gebruiken. |                                                    |
| Vak 0 ^     | 3 vwo (12 ed)(English)                                      | Getal en Ruimte 3 vwo                              |
| Ueeriaar    | Wiskunde / Jaar 3 / vwo / Editie 12                         | Wiskunde / Jaar 3 / vwo / Editie 12                |
| ,           |                                                             |                                                    |
| 3           | Voeg toe                                                    | Voeg toe                                           |
| 4           |                                                             |                                                    |
| 5           | 3 vmbo-k (12e ed)                                           | vwo B deel 3 (12e ed)                              |
| X Annuleren | Jouw selectie 🜖 boeken 🤸                                    | Bevestigen en terug Bevestigen en klassen koppelen |

Klik nu op 'bevestigen en klassen koppelen'

Er verschijnt nu een scherm waarin de koppeling van boeken en klassen kan worden vastgelegd.

## Koppelen van klassen in het docentenmateriaal van Noordhoff

| Noo         | rdhoff                         | Start Resultater                                                           | n Planning | Bibliotheek     |          |            |            |                | 87179      | v20210909.7      |
|-------------|--------------------------------|----------------------------------------------------------------------------|------------|-----------------|----------|------------|------------|----------------|------------|------------------|
|             | Koppel boeken aan mijn klassen |                                                                            |            |                 |          |            | Bet        | Beheer klassen |            |                  |
|             |                                |                                                                            | SOM_h1a    | SOM_h1b         | SOM_h3c  | SOM_h4wia1 | SOM_h4wia2 | SOM_h5wia2     | SOM_h5wib1 | SOM_h5wib3       |
|             | C1                             | havo A deel 2<br>(12e ed)<br>Wiskunde /<br>Jaar 4, 5 / havo<br>/ Editie 12 |            |                 | V        |            |            |                |            |                  |
| X Annuleren |                                |                                                                            |            | Jouw selectie ዐ | boeken 🔨 |            |            |                | в          | evestig selectie |

Klik daarna op 'bevestig selectie'

Selecties kunnen gedurende het jaar worden aangepast door vanuit het opstartscherm van je methode rechtsboven te klikken op:

| Beheer mijn boeken | 💉 Koppel | boeken | aan mijn | klassen |
|--------------------|----------|--------|----------|---------|
|--------------------|----------|--------|----------|---------|